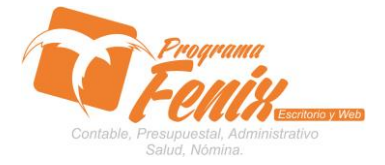

## PROTOCOLO MAESTROS BÁSICOS DE POS

# NOTA IMPORTANTE:

Para utilizar este protocolo es necesario que el USUARIO a utilizarlo posea las siguientes competencias:

- 1) Dominar sistema Windows
- 2) Solucionar problemas básicos de Windows en relación a hardware y software.
- 3) Identificar y poseer la información de :

# a) FACTURACION DE CONTADO

- 4) Identificar el sistema general de Programa Fénix en los siguientes aspectos:
  - a) Equipo servidor de datos donde esté instalado Programa Fénix

### Ejemplo

## Ruta=LOCALHOST:D:\PROGRAMA\_FENIX\_2014\DBfenix\

- b) Poseer clave de administrador de sistema
  - i) Usuario 31 o 69
- c) Activar programa de asistencia remota
  - i) ID
  - ii) Clave

Observación: línea de ayuda 7816055 - 3007032330 - 3008038145

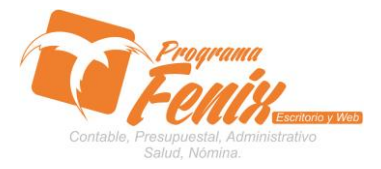

## PROTOCOLO MAESTROS BÁSICOS DE POS

# PROTOCOLO

- 1. Trabajar en el equipo asignado por la empresa.
- 2. Abrir:
  - a. Programa Fénix desde la carpeta, acceso directo, barra de tarea o inicio programas recientes.
  - b. abrir el módulo de P.O.S
  - c. pestaña documentos Punto Venta
  - d. sub-pestaña ventas
  - e. opción Ventas Contado
  - f. ítem Caja Rápida

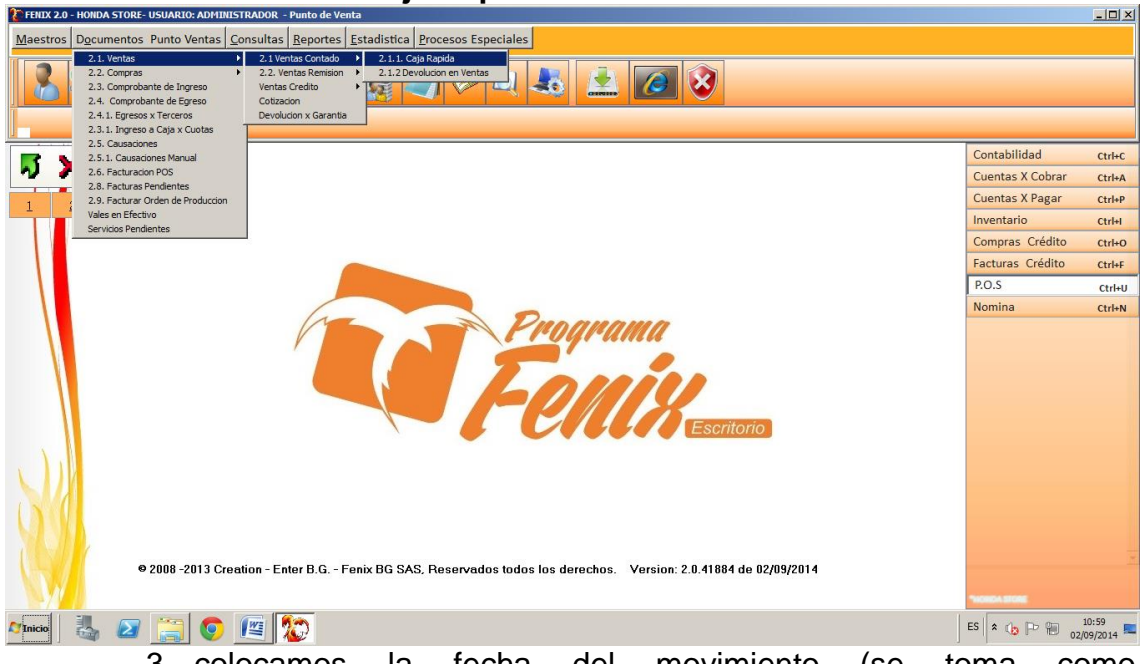

- 3. colocamos la fecha del movimiento (se toma como predeterminada la fecha del computador)
  - a. en la casilla **Identificación** se coloca la identificación del cliente o tercero, o si no se busca la identificación presionando el botón F2

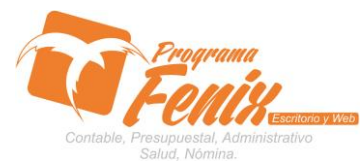

## PROTOCOLO MAESTROS BÁSICOS DE POS

| ENIX 2.0 - HONDA STORE- USUARIO: ADMINISTRADOR - Pun                               | ito de Venta                                                             |                                                                          |                                                                                                    |
|------------------------------------------------------------------------------------|--------------------------------------------------------------------------|--------------------------------------------------------------------------|----------------------------------------------------------------------------------------------------|
| Maestros Documentos Punto Ventas Consultas Re                                      | portes Estadistica Procesos Especiales                                   |                                                                          |                                                                                                    |
| 2.11 Colo Repide(B)                                                                | Contado(8)                                                               |                                                                          |                                                                                                    |
| Fecha de<br>Numero<br>1 2 Identifica                                               | e Facturacion <u>52/09/2014</u><br>o de Factura <u>00000163</u><br>acion | Nombre:<br>Direction:<br>Cludad:<br>Telefono:<br>Rte Legal:<br>Vendedor: | Contabilidad ctri+c<br>Cuentas X Cobrar ctri+A<br>Cuentas X Pagar ctri+P<br>Inventario ctri+I<br>Compress Créditor ctri+o |
|                                                                                    |                                                                          | Cotizacion                                                               | Facturas Crédito Ctrl+F                                                                                                   |
| Lista de Pro                                                                       | recio 1                                                                  | Orden Pedido:                                                            | P.O.S Ctrl+U                                                                                                    |
| Vendedor                                                                           | o Mecanico:                                                              |                                                                          | Nomina Ctrl+N                                                                                                    |
| Codigo Bor<br>Tipo de Pa<br>Direccion<br>Asunto:<br>Centro de<br>Impresio<br>(CTM) | dega 01 PRINCIPAL<br>ago 01 Continuar<br>on Continuar Salir              | Treer Utl.                                                               | I. Doc.                                                                                                    |
| © 2008 -2013 Creation - Enter I                                                    | B.G Fenix BG SAS, Reservados todos los                                   | derechos. Version: 2.0.41884 de 02/09/2014                               |                                                                                                    |
| 🎦 Inicio 🚳 🜌 🚍 💟 🖽 狐                                                               | 2                                                                        |                                                                          | ES X 10 - 10 02/09/2014                                                                                                   |

- b. si se tiene alguna observación se coloca en el cuadro que lleva este nombre
- c. si se tiene una cotización nos ubicamos en la casilla que lleva este nombre y pulsamos F2 y esto nos traerá las cotizaciones vigentes que tengamos a nombre del tercero que escojamos

| FRIIX 2.0 - HONDA STORF- USUARIO: ADMINISTRADOR - Punto de Venta                                                                                                  |                                                                   | <u>- 0 ×</u>                         |
|----------------------------------------------------------------------------------------------------|-------------------------------------------------------------------|--------------------------------------|
| Maestros Documentos Punto Ventas Consultas Reportes Estadística Procesos Especiales                                                                               |                                                                   |                                      |
|                                                                                                    |                                                                   |                                      |
| Fecha de Facturacion     02/09/2014       Direccion:     Direccion:       Utuada:     SAHAGÉN       Telefono:     Rte Legal:       Vendedor:     ALMACEN          | Contabilidad<br>Cuentas X Cobrar<br>Cuentas X Pagar<br>Inventario | Ctrl+C<br>Ctrl+A<br>Ctrl+P<br>Ctrl+I |
| [Documento]                                                                                                    | Compras Crédito<br>Facturas Crédito                               | Ctrl+O<br>Ctrl+F<br>Ctrl+U           |
| Opciones de Busqueda                                                                                                    | lina                                                              | Ctrl+N                               |
| DOCUMENTO CEDULA         PRE [FECHA         VALOR         NOMBRE           > 00000001         11002626         PRE [02/09/2014]         .784.482,76         RONAL |                                                                   | ×                                    |
| Vinio 🖁 🖉 🚝 💽 🚇 🏠                                                                                                    | ES 🛠 🁍 🏳 🗐 02/                                                    | 11:02<br>09/2014 💻                   |

- d. luego de tener todo esto presionamos continuar
- en la grilla buscamos los productos que debemos ingresar con la tecla F2 y esto nos remitirá a una pantalla en la que tenemos que ubicarlos y seleccionarlos con ENTER o con doble clic

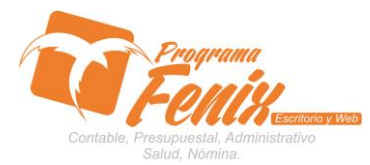

## PROTOCOLO MAESTROS BÁSICOS DE POS

| 🐮 FENIX 2.0 - HONDA STORE- USUARIO: ADMINIS | TRADOR - Punto de Venta                                                   |                                                  | _ <b>_</b> X            |
|---------------------------------------------|---------------------------------------------------------------------------|--------------------------------------------------|-------------------------|
| Maestros Documentos Punto Ventas C          | onsultas <u>R</u> eportes <u>E</u> stadistica <u>P</u> rocesos Especiales |                                                  |                         |
|                                             | Facturacion Contado(8)                                                    |                                                  |                         |
| 2.1.1. Caja Kapida(8)                       |                                                                           |                                                  |                         |
|                                             | Fecha de Facturacion 02/09/2014 🔳                                         | Nombre: RONAL<br>Direction:                      | Contabilidad Ctrl+C     |
| ~ ~                                         | Numero de Factura 00000163                                                | Ciudad: SAHAGéN                                  | Cuentas X Cobrar Ctrl+A |
| 1 2                                         | nreducto descripcion                                                      | Iva unidad cantidad Venta Descuento total        | Cuentas X Pagar Ctrl+P  |
|                                             | IC40F-10123C MOTOCICLETA CBF-125                                          | 16 UND 1 4390000 0 4.390.000                     | Inventario Ctrl+I       |
|                                             |                                                                           |                                                  | Compras Crédito Ctrl+O  |
|                                             |                                                                           |                                                  | POS anti-               |
|                                             |                                                                           |                                                  | Nomina Ctrl+N           |
|                                             |                                                                           |                                                  |                         |
|                                             |                                                                           |                                                  |                         |
|                                             |                                                                           |                                                  |                         |
|                                             |                                                                           |                                                  |                         |
|                                             | Rete ICA 0 ReteFuente 0                                                   | Cargar Productos Para Tatal S. Total 3784.483.00 | 1                       |
|                                             | Retencion Iva 0                                                           |                                                  |                         |
|                                             | Valor Descuento 0                                                         |                                                  |                         |
|                                             | Valor Fletes 0                                                            | Exis.                                            |                         |
|                                             | Valor Pagado                                                              | C <u>o</u> ntinuar <u>L</u> impiar               |                         |
|                                             | Talor Tagado                                                              | Observaciones                                    |                         |
| © 2008 -2013 Crea                           | ation - Enter B.G Fenix BG SAS, Reservados todos los                      | derechos. Version: 2.0.41884 de 02/09/2014       | ±                       |
|                                             |                                                                           |                                                  | *                       |
|                                             |                                                                           |                                                  | FC + 0 D m 11:02        |
|                                             |                                                                           |                                                  | E5 × 10 - 102/09/2014 - |

- f. se presiona el botón continuar
- g. si hay algún descuento (por valor no por porcentaje) a la factura se coloca en la casilla que lleva este nombre

| TENIX 2.0 - HONDA STORE- USUARIO: ADMINIST | RADOR - Punto de Venta                                                    |                                             |                                     |                  | -DX                |
|--------------------------------------------|---------------------------------------------------------------------------|---------------------------------------------|-------------------------------------|------------------|--------------------|
| Maestros Documentos Punto Ventas Co        | onsultas <u>R</u> eportes <u>E</u> stadistica <u>P</u> rocesos Especiales |                                             |                                     |                  |                    |
|                                            | Facturación Contado(8)                                                    | 6 🖻 🙆 😣                                     |                                     |                  |                    |
| 2.1.1. <u>Cala Kapida(8)</u>               |                                                                           | 1                                           |                                     |                  |                    |
|                                            | Fecha de Facturacion 02/09/2014                                           | Nombre: RONAL<br>Direction:                 |                                     | Contabilidad     | Ctrl+C             |
| <b>N</b> X                                 | Numero de Factura 00000163                                                | Ciudad: SAHAGéN                             |                                     | Cuentas X Cobrar | Ctrl+A             |
| 1 2                                        |                                                                           | Telefono:                                   |                                     | Cuentas X Pagar  | Ctrl+P             |
|                                            | producto descripcion JC40E-101230 MOTOCICLETA CBF-125                     | iva unidad cantidad Venta<br>16 UND 1 43900 | Descuento total 00 500000 3.890.000 | Inventario       | Ctrl+I             |
|                                            |                                                                           |                                             |                                     | Compras Crédito  | Ctrl+O             |
|                                            |                                                                           |                                             |                                     | Facturas Crédito | Ctrl+F             |
|                                            |                                                                           |                                             |                                     | P.O.S            | Ctrl+U             |
|                                            |                                                                           |                                             |                                     | Nomina           | Ctrl+N             |
|                                            | Retenciones                                                               | Cargar Productos                            | 5 Total 2784 482 00                 |                  |                    |
|                                            | Retencion lya                                                             | Peso lotal                                  | 3. 10(a) 3784 483,00                |                  |                    |
|                                            |                                                                           |                                             | Vr Iva 536 552,00                   |                  |                    |
|                                            | Valor Fletes                                                              | Exis.                                       | Total 3890 000,00                   |                  |                    |
|                                            | Valor Pagado 3890 000,00                                                  | <u>Observaciones</u>                        | <u>G</u> uardar <u>D</u> eshacer    |                  |                    |
| © 2008 -2013 Creat                         | tion - Enter B.G Fenix BG SAS, Reservados todos lo                        | s derechos. Version: 2.0.418                | 184 de 02/09/2014                   | MACHINE STORE    | *                  |
| Minicio 🛃 🖉 📑 📀                            | <u>e</u> 😰                                                                |                                             |                                     | ES 🛠 👍 🍽 👘 🛛     | 11:04<br>09/2014 ⋿ |

- h. por último se revisa que todo en el sistema este correcto
- i. producto se pulsa el botón Guardar
- j. fénix nos traerá un comprobante del movimiento que acabamos de realizar

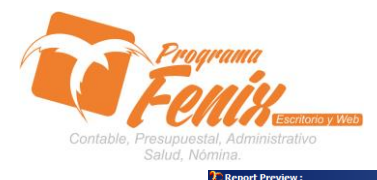

## PROTOCOLO MAESTROS BÁSICOS DE POS

| Note: Search Results | JORGE OSCAR MARTINEZ NEVES<br>NI: 900502689-1<br>CALLE 7E# 7-04 23001 TEL: 7799615<br>Resolucion Diam N*12000035333 DE 2022-0404 DESDE 1 HASTA500 AUTORIZA |                                  |          |                                                                                       |                      |                                                                                |
|----------------------|----------------------------------------------------------------------------------------------------|----------------------------------|----------|---------------------------------------------------------------------------------------|----------------------|--------------------------------------------------------------------------------|
|                      | FACTURA VENTAS CONTADO                                                                                                    | Fact. Nº:00                      | 0000163  |                                                                                       | COMUN                | v                                                                              |
|                      | Nombre         RONAL           Nit                                                                                                    |                                  |          | Placa<br>Modelo<br>Clase<br>Ficha<br>Orden Pedido:                                    |                      |                                                                                |
|                      | Referencia Descripcion Del Artic                                                                                                    | ulo                              | Cantidad | Valor Und. %D                                                                         | %                    | Sub_Total                                                                      |
|                      | JC40E-1012305 MOTOCICLETA CBF-12                                                                                                    | 5 x U ND                         | 1        | 3.853.448 1                                                                           | 3 16                 | 3.853.448                                                                      |
|                      | Condiciones CONTADO<br>Fecha Fac: 02/09/2014                                                                                                    | T. Art<br>Fecha Venc. Garantia:. | : 1      | Subtotal:<br>Descuento:<br>Imp.Vtas:<br>Total Factura<br>Valor Pagado<br>Valor Cambio | ).<br>). 1.<br>). 1. | 3.853.448,00<br>500.000,00<br>536.552,00<br>3.890.000,00<br>3.890.000,0<br>0,0 |
|                      | SON: TRES MILLONES OCHOCIENTOS NO                                                                                                    | VENTA MIL PESOS M/CTE.           |          |                                                                                       |                      |                                                                                |
|                      | OBS:                                                                                                    |                                  |          |                                                                                       |                      |                                                                                |
|                      | Elaborada Por.:                                                                                                    |                                  | Acep     | tada Por.:                                                                            |                      |                                                                                |
| je 1 of 1            |                                                                                                    |                                  |          |                                                                                       |                      |                                                                                |
| 🛛 🛃 🗾 🚞 🚺            | ra 😥                                                                                                    |                                  |          |                                                                                       |                      | ES 🛠 🍗 🏳 🗎 🕺                                                                   |